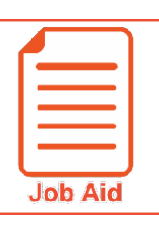

## WORKFORCE READY TLM MANAGER GUIDE

This job aid covers how to view, edit, and approve your employees timesheets along with other common tasks for managers.

### TABLE OF CONTENTS

| Page | Э.  | 1                   | Common Tasks for Managers        |
|------|-----|---------------------|----------------------------------|
| Page | Э.  | 3                   | Viewing Employee Timesheets      |
| Page | ) ( | 6Editing a Timeshee | et – Correcting a Missing Punch  |
| Page | ) . | 7Editing a Timesh   | eet – Adding a New Time Entry    |
| Page | 9 ( | 9Editing a Tim      | nesheet – Splitting a Time Entry |
| Page | )   | 10Editing a         | Timesheet – Canceling a Lunch    |
| Page | )   | 11Approv            | ring My Employees Timesheets     |
| Page | )   | 13Approving o       | r Rejecting a Time Off Request   |
| Page | )   | 15                  | Accessing My Saved Reports       |
| Page | ) . | 16                  | Running a Report                 |

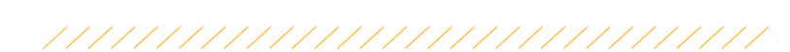

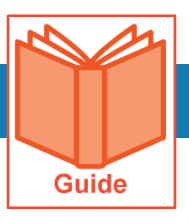

### **Common Tasks for Managers**

This guide covers how to access and complete some common tasks performed by managers. The tasks covered include accessing your employees' information, manage employee timekeeping requests and view employee schedules.

### Accessing your My Team pages

Most pages within the application that relate to manager tasks can be found under the My Team menu tab. Use these steps to locate your My Team menus.

- 1 Click Show Menu.
- 2 Click the My Team tab icon.
- 3 Click a menu to expand the menu tree or navigate to a page.

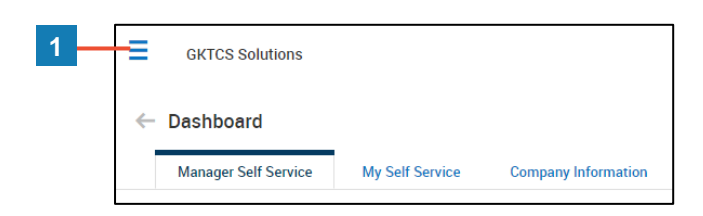

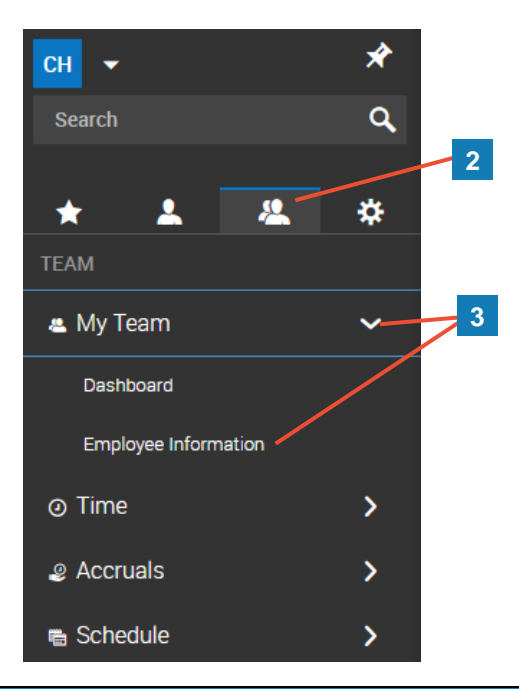

#### Accessing your employees' records

- 1 From your **My Team** menu tab, select **My Team > Employee Information**.
- 2 In the My Employees page, do either of the following to view an employee record(s).
  - To view an individual record, click the Employee Information icon.
  - To view multiple records, select the employees using the check boxes and click **View Selected Employees**.

**Note:** You can use the **Quick Links** icon *Procession* next to an employee to view other pages related to an employee.

### Viewing employee schedules

1 From your **My Team** menu tab, select **Schedule > Team Schedule View > Weekly/Daily Schedule** and select the appropriate time frame menu.

#### Viewing timesheets for your employees

- 1 From your **My Team** menu tab, select **Time > Timesheets > All Timesheets > Manage Timesheets** and select the appropriate time frame menu.
- **2** Do one of the following to view or edit information for a specific timesheet.
  - To view or edit the timesheet, click the Edit Timesheet icon.
  - To preview the hours on the timesheet, click the Preview Timesheet icon.
- **3** To view or edit information for multiple timesheets, select the timesheets using the checkboxes and click **View Timesheets**.

#### Approving timesheets for your employees

- 1 From any page, click your **My To Do Items** icon.
- 2 To view or edit a timesheet before approving it, click the Open Timesheet icon.
- **3** To approve the timesheet, click the **Approve** button.

**Note:** To approve multiple timesheets, select the To Do items using the checkboxes and click **Mass Approve**.

#### Viewing time off accrual balances for your employees

- 1 From your **My Team** menu tab. select **Accruals >Balances**.
- 2 Click the **View History** icon  $\bigcirc$  next to the employee to view a detailed history of the employee's time off.

### Approving time off requests for your employees

- 1 From any page, click your **My To Do Items** icon.
- 2 In the To Do item, use the following to review or edit the request.
  - To view the employee's accrual balance, click the View Time Off Counts icon.
  - To modify the request, click the Review/Modify Time Off Request icon.
  - To view of list of requests and their status for the same day, click the View Schedule People icon.
- 3 To approve the request, click **Approve**.

**Note:** To approve multiple requests, select the To Do items using the checkboxes and click **Mass Approve**.

| - | $\overline{}$ |
|---|---------------|
| ľ |               |
| L |               |
| L |               |
|   | Job Aid       |

### **Viewing Employee Timesheets**

The application contains several screens from which timesheets can be viewed. Details such as the approval status, change history (audit trail) and total hours can be viewed from the list screen. Additional reporting tabs can also be found inside individual timesheets. This job aid covers how to access and use the list views and introduces you to the reporting tabs within each timesheet.

### Accessing a timesheet list screen.

- 1 Click Show Menu , click the Team tab, then navigate to Time > Timesheets.
- 2 From the **Timesheets** menu, click **Pending Approval > Pending Approval** or click **Timesheets > Manage Timesheets** and select one of the available submenus.
  - Pending Approval—Shows all timesheets that are awaiting your approval
  - All Timesheets—Shows all timesheets for a selected date range
  - **By Pay Period**—Shows all timesheets associated with a pay period profile for a selected date range
  - All Open—Shows all timesheets that have not been submitted for a selected date range
  - Current—Shows all timesheets that include today's date

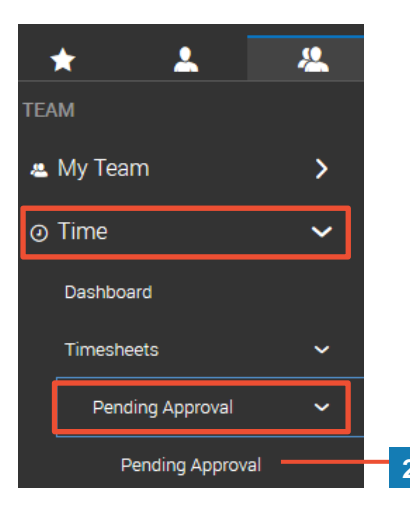

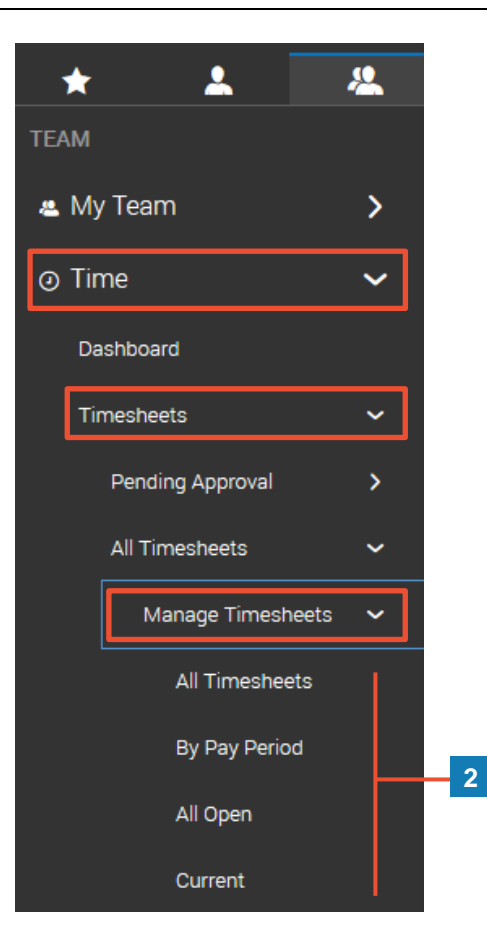

#### Using a timesheet list screen Although each list screen is slightly different, most share some common features that can be used to help with your reporting and task needs. Date Filters: Click this balloon to change Α Е the date range settings. timesheets. View Timesheet: Click this icon to open F В an individual timesheet.

- С View Time Entries Audit Trail: Click this icon to open a report of all changes made to the timesheet.
- Preview Timesheet: Click this icon to D open a summary report window of the raw hours on the timesheet.

- View Timesheets: Select timesheets and click this option to view multiple
- Submit for Approval: Select timesheets and click this option to submit timesheets on behalf of the employee(s).
- G **Approve:** Select timesheets and click this option to approve multiple timesheet(s).

|                                                                                                    | All Timesheets |     |    |          |                          |      |           |           |        | View Time         | sheets Submit F | or Approval Approve ••• |
|----------------------------------------------------------------------------------------------------|----------------|-----|----|----------|--------------------------|------|-----------|-----------|--------|-------------------|-----------------|-------------------------|
| Timesheets (All) Saved: [System] -                                                                                                    |                |     |    |          |                          |      |           |           |        |                   |                 |                         |
| Page 1 of 4 → 1 - 10 of 34 Rows     (1) Mode:      Mode:      Timesheet Dates: Last Week ▼ (1) Mode:      Timesheet Dates: Last Week ▼ (1) |                |     |    |          |                          |      |           |           |        | (1) Mode: 📄 🔻 🛛 🚥 |                 |                         |
|                                                                                                    |                |     |    |          | Approval State           | Em   | ↑ First N | Last Name | Raw    | Calc              | Timesheet       | Timesheet End           |
|                                                                                                    | 1              | R.  | Eð | <b>F</b> | Submitted                | 1001 | Adil      | Wilcox    | 66.62  | 57.47             | 11/19/2018      | 12/02/2018              |
|                                                                                                    | 1              | EQ. | EQ |          | Approved (PayPrep Ready) | 1000 | Alan      | Edwards   | 91.56  | 89.93             | 11/19/2018      | 12/02/2018              |
|                                                                                                    | 1              | lo, | Eð |          | Submitted                | 1003 | Amy       | Decker    | 75.51  | 66.01             | 11/19/2018      | 12/02/2018              |
|                                                                                                    | 1              | Eq. | Eð |          | Submitted                | 1002 | Anel      | Harrell   | 85.17  | 84.53             | 11/19/2018      | 12/02/2018              |
|                                                                                                    | 1              | EQ. | EQ |          | Submitted                | 1004 | Ben       | Edwards   | 84.68  | 83.05             | 11/19/2018      | 12/02/2018              |
|                                                                                                    | 1              | 6   | Eð |          | Submitted                | 1005 | Bruce     | Giles     | 83.18  | 82.40             | 11/19/2018      | 12/02/2018              |
|                                                                                                    | 1              | EQ. | ĒQ |          | Submitted                | 1026 | Carlos    | Hudson    | 77.50  | 77.50             | 11/19/2018      | 12/02/2018              |
|                                                                                                    | 1              | 5   | Eð |          | Submitted                | 1006 | Chad      | Small     | 81.59  | 80.39             | 11/19/2018      | 12/02/2018              |
|                                                                                                    | 1              | Eq. | B  |          | Submitted                | 1007 | Clair     | Tillman   | 84.58  | 83.39             | 11/19/2018      | 12/02/2018              |
|                                                                                                    | 2              | 5   | Eq |          | Submitted                | 1008 | Curt      | Gross     | 82.44  | 80.37             | 11/19/2018      | 12/02/2018              |
| Page To                                                                                                    | otal           |     |    |          |                          |      |           |           | 812.83 | 785.04            |                 |                         |

| Individual Timesheet Reporting Tabs                                                                                                    |                                                                                 |            |              |               |          |                |  |  |  |  |
|----------------------------------------------------------------------------------------------------|---------------------------------------------------------------------------------|------------|--------------|---------------|----------|----------------|--|--|--|--|
| When viewing timesheets, several tabs are available to view reported details of the time being captured and calculated. Below are some examples of the reporting tabs. |                                                                                 |            |              |               |          |                |  |  |  |  |
| ← Timesheet Edit                                                                                                    | ← Timesheet Edit                                                                |            |              |               |          |                |  |  |  |  |
| Employee: <i>P</i> Adil Wilcox (1001)                                                                                                    | Employee: Adil Wilcox (1001)  Time Sheet: November 19, 2018 - December 02, 2018 |            |              |               |          |                |  |  |  |  |
| Extra Pay & Counter Adjustment                                                                                                    | Timesheet                                                                       | Exceptions | Calc. Detail | Calc. Summary | Counters | Summary By Day |  |  |  |  |

### Calc. Detail

This report shows complete details of punched and calculated time. Extra Pay & Counter Adjustment Timesheet Exceptions Calc. Detail Calc. Summary Counters Summary By Day Raw Total Schedule Exceptions Calc. From Calc. To Calc. Break Calc. Total Weekly Pay Period Time Off Cost Center Rate Table 1 Rate Regular \_Overtime Raw From Raw To Date 8am-5pm LI LO Mon 11/19/2018 

e Mon 08:26a e Mon 05:29p 
9.05 4.23 4.23 4.23 8.55 Mon 08:26a Mon 12:40p -Location 1/Dept 200 11.00 Mon 12:40p Mon 01:10p 0.50 Unpaid Lunch Location 1/Dept 200 4.32 8.55 8.55 Mon 01:10p Mon 05:29p -Location 1/Dept 200 11.00 Tue 11/20/2018 > e Tue 07:47a e Tue 12:21p 4.57 8am-5pm LO Tue 07:47a Tue 12:21p 4.57 13.12 13.12 Location 1/Dept 200 11.00 8.20 Tue 12:21p Tue 01:37p 1.27 Unpaid Lunch Location 1/Dept 200 Tue 01:37p e Tue 01:37p e Tue 05:15p 4 3.63 Tue 05:15p 3.63 16.75 16.75 11.00 Location 1/Dept 200

### **Calc. Summary**

This report shows a summary of the calculated hours by category.

| <     | Extra Pay & Counter Adjustment | Timesheet | Exceptions | Calc. Detail | Calc. Summary |
|-------|--------------------------------|-----------|------------|--------------|---------------|
| Coun  | ter                            |           |            | Total        |               |
| Holid | ау                             |           |            | 8.00         |               |
| Regu  | lar                            |           |            | 73.77        |               |
| _Over | time                           |           |            | 2.22         |               |

#### **Summary By Day**

This report shows a summary of the calculated hours by category per day. It also includes weekly totals.

| Extra Pay & Counter Adjustment | Timesheet Exc         | ceptions | Calc. Detail | Calc. Summary            | Counters Su | ummary By Day |  |
|--------------------------------|-----------------------|----------|--------------|--------------------------|-------------|---------------|--|
| Date                           | Raw Total Calc. Total |          |              | Holiday Regular _Overtim |             |               |  |
|                                |                       |          |              |                          | Counters    |               |  |
| Mon 11/19/2018                 | 9.05                  | 8.55     |              |                          | 8.55        |               |  |
| Tue 11/20/2018                 | 8.20                  | 8.20     |              |                          | 8.20        |               |  |
| Wed 11/21/2018                 | 9.50                  | 9.00     |              |                          | 9.00        |               |  |

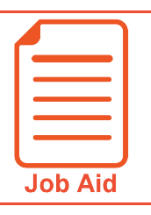

### Editing a Timesheet – Correcting a Missed Punch

When an employee misses a punch, later punches may be reflected incorrectly on the timesheet. This job aid covers how to change the interpretation of a punch (i.e., changing an In punch to an Out punch) on a time entry.

#### **Correcting a missing punch using Change Punch Interpretation**

1 Click Show Menu , click the Team tab, then navigate to Time > Timesheets > All Timesheets > Manage Timesheets and select Current.

Note: Other menu options can be selected to edit past or future timesheets.

- 2 Click the Edit Timesheet 📝 icon for the employee you wish to edit.
- 3 Next to the punched time, click the Change Punch In/Out Interpretation <sup>20</sup> icon.
- 4 Verify that later punches have been adjusted correctly.
- 5 In the **From** or **To** field, enter the time for the missed punch.
- 6 Click Save.

|       |    |          | Employee Id | First Name | Last Name |
|-------|----|----------|-------------|------------|-----------|
| P     | B  | P        | 1000        | Alan       | Edwards   |
| P     | B  | <b>P</b> | 1001        | Adil       | Wilcox    |
| P     | Eð |          | 1002        | Anel       | Harrell   |
| P     | Eð |          | 1003        | Amy        | Decker    |
| <br>2 |    |          |             |            |           |

|         |           |          |   | ] |
|---------|-----------|----------|---|---|
| In Date | From      | То       |   |   |
| Mon 3 🐱 | 🕗 e 7:54a | e 12:32p | Ð | 3 |
| Mon 3 🗸 | 🕗 e 5:07p |          | • |   |

|         |            | 5         |
|---------|------------|-----------|
| In Date | From       | То        |
| Mon 3 🗸 | 🕗 e 7:54a  | 12:00p 🕗  |
| Mon 3 🗸 | 🕗 e 12:32p | e 5:07p 🕗 |

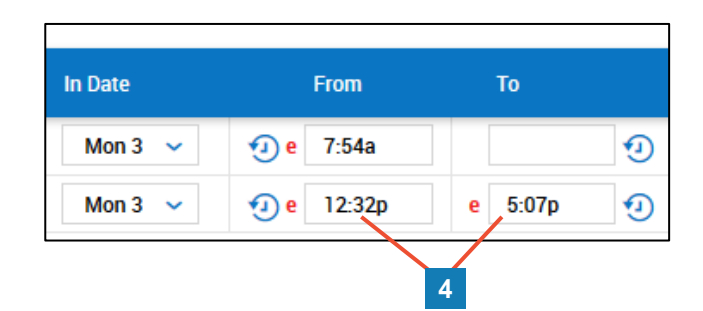

| L |         |  |
|---|---------|--|
| L |         |  |
| l | — J     |  |
|   | Job Aid |  |

### Editing a Timesheet – Adding a New Time Entry

Time entries can be added when needed to a timesheet. This may be needed if an employee forgets to punch in and out. This job aid covers how to add a new row to a day within the timesheet and enter the time entry information using available fields.

### Adding a new time entry for an hourly employee

- 1 Click Show Menu , click the Team Lab, then navigate to Time > Timesheets > All Timesheets > Manage Timesheets and select Current. (Note: Other menu options can be selected to edit past or future timesheets.)
- 2 Click the Edit Timesheet 📝 icon for the employee you wish to edit.
- 3 Next to the date. click the Add Row <sup>1</sup> icon.
- In the new row: 4
  - a. For each Cost Center field, select an appropriate value using the drop down or lookup icon.

Note: Cost Center columns may be labelled differently based on your organization's reporting terminology.

- b. Click the **Time Off** drop down and select a time off type (if applicable).
- c. Click the **In Date** drop down and select the previous or next day if the start time of the entry occurs on a day other than the date of the time entry.
- d. In the From field, enter the start time of the time entry. (This field can be skipped if you are entering a bulk amount of hours.)
- e. In the **To** field, enter the end time of the time entry. (This field can be skipped if you are entering a bulk amount of hours.)
- f. In the Raw Total field, enter the total hours of the time entry. (This field can be skipped if times were entered in the From and To fields.)
- 5 Click Save.

2

|   |    |          | Employee Id | First Name | Last Name |
|---|----|----------|-------------|------------|-----------|
| 1 | EQ | P        | 1000        | Alan       | Edwards   |
| 1 | Eq | <b>P</b> | 1001        | Adil       | Wilcox    |
| 1 | EQ | P        | 1002        | Anel       | Harrell   |
| P | EQ | P        | 1003        | Amy        | Decker    |

Extra Pay & Counter Adjustment Timesheet Exceptions Calc. Detail Calc. Summary

|   |       |   | - |   |                     |   |   |            |   |          | -       |            |            |           |
|---|-------|---|---|---|---------------------|---|---|------------|---|----------|---------|------------|------------|-----------|
|   | Date  |   |   |   | Cost Center         |   |   | Activities |   | Time Off | In Date | From       | То         | Raw Total |
| G | MON 3 |   | • | × | Location 1/Dept 200 | ~ | Ð | ~          | R | ~ Eq     | Mon 3 🗸 | 🕗 e 7:54a  | e 12:02p 🥑 | 4.13      |
|   |       | Ŷ | 6 | × | Location 1/Dept 200 | ~ | R | ~          | Ø | ~ Eq     | Mon 3 🗸 | 🕗 e 12:30p | e 5:30p 🥑  | 5.00      |
|   |       |   |   |   |                     |   |   |            |   |          |         |            | Day Total  | 9.13      |
|   |       | 3 |   |   | 4a                  |   |   |            |   | 4b       | 4c      | 4d         | 4e 4f      |           |

Counters

Summary By Day

### Adding a new time entry for a salaried employee

- 1 Click Show Menu , click the Team tab, then navigate to Time > Timesheets > All Timesheets > Manage Timesheets and select Current. (Note: Other menu options can be selected to edit past or future timesheets.)
- 2 Click the Edit Timesheet 📝 icon for the employee you wish to edit.
- 3 Click the Add Rows.
- 4 In the new row:
  - a. For each **Cost Center** field, select an appropriate value using the drop down or lookup down or lookup

**Note:** Cost Center columns may be labelled differently based on your organization's reporting terminology.

- b. Click the **Time Off** drop down or click the lookup 🖾 icon and select a time off type (if applicable).
- c. In the applicable **Date** column, enter the total hours of the time entry.
- 5 Click Save.

| Ext   | ra Pay & Counter Adjustment         | Timesheet E   | xceptions C    | Calc. Detail | Calc. Sur | nmary      | Counters | Summary E | 3y Day   |          |
|-------|-------------------------------------|---------------|----------------|--------------|-----------|------------|----------|-----------|----------|----------|
| Monda | y, December 3, 2018 - Sunday, Decer | nber 16, 2018 |                |              |           |            |          |           |          |          |
|       | Cost Center                         | Time O        | ff             | Mon<br>3     | Tue<br>4  | • Wed<br>5 | Thu<br>6 | Fri<br>7  | Sat<br>8 | Sun<br>9 |
| ×     | Location 1/Dept 100                 | ~ E           | ~ 🖸            | 8.00         | 8.00      | 8.00       | 8.00     |           |          |          |
| ×     | Location 1/Dept 100                 | Y 🖸 Paid      | Time Off 🗸 🛛 🗖 |              |           |            |          | 8.00      |          |          |
|       |                                     |               | Raw Total      | 8.00         | 8.00      | 8.00       | 8.00     | 8.00      | 0.00     | 0.00     |
|       |                                     |               | Notes          | C.           | 6         | 6          | 4        | G         | C.       | C.       |
|       |                                     |               |                | <            |           |            |          |           |          |          |
| 1     | Add Rows                            |               |                |              |           |            |          |           |          |          |
|       |                                     |               |                |              |           |            |          |           |          |          |
|       | 3 4a                                | 4             | b              |              |           |            | 40       | •         |          |          |

| 4 |         |
|---|---------|
| L |         |
| L |         |
| l |         |
|   | Job Aid |

### Editing a Timesheet – Splitting a Time Entry

Time entries can be split for the purposes of allocating time to different cost centers (i.e., location, departments, positions.) This job aid covers how to split a time entry and select the cost center for allocation.

### Splitting a time entry

1 Click Show Menu , click the Team tab, then navigate to Time > Timesheets > All Timesheets > Manage Timesheets and select Current.

**Note:** Other menu options can be selected to edit past or future timesheets.

- 2 Click the Edit Timesheet 📝 icon for the employee you wish to edit.
- 3 Next to the date, click the Change Cost Center Time Allocation 🕓 icon.
- 4 In the **Change Cost Centers Time Allocation** window, select the new cost center(s) for the allocation.
- 5 In the **Split At** field, enter the time when the new allocation should begin.
- 6 Click OK.

|   |    |          | Employee Id | First Name | Last Name |
|---|----|----------|-------------|------------|-----------|
| 1 | EQ | P        | 1000        | Alan       | Edwards   |
| 1 | B  | <b>P</b> | 1001        | Adil       | Wilcox    |
| 1 | EQ | P        | 1002        | Anel       | Harrell   |
| P | EQ | P        | 1003        | Amy        | Decker    |

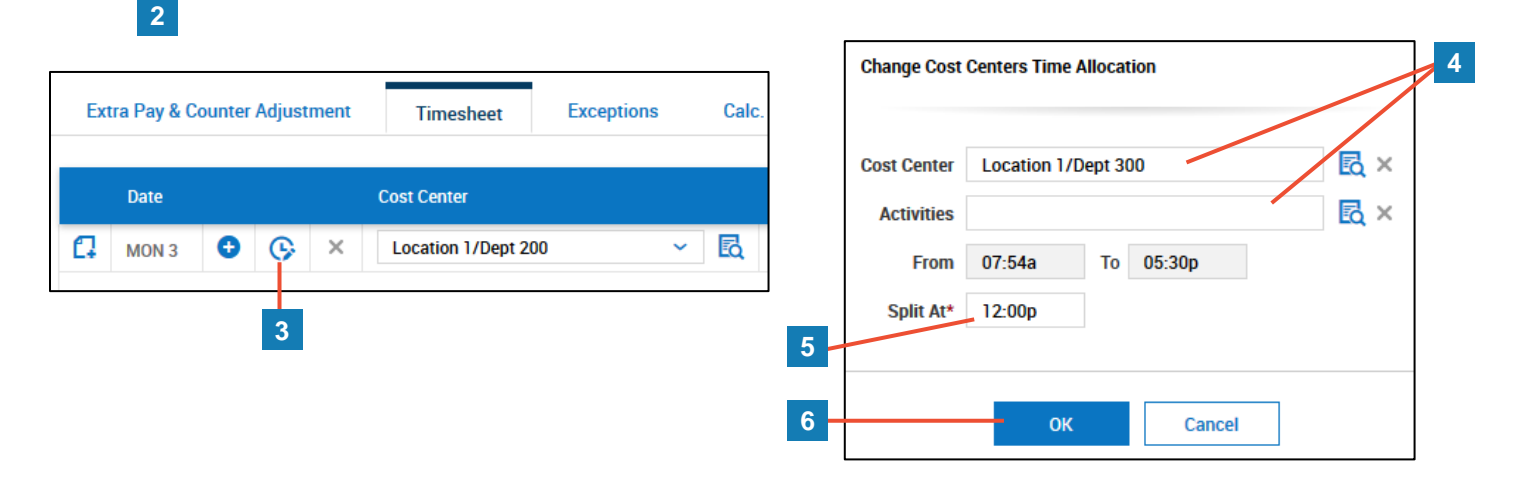

|    | Date  |   |   |   | Cost Center         |       | Activities |   | Time Off | In Date | From       | То       |   |
|----|-------|---|---|---|---------------------|-------|------------|---|----------|---------|------------|----------|---|
| C. | MON 3 |   | • | × | Location 1/Dept 200 | ~ 🖪   | ~          | Q | ~ R      | Mon 3 🗸 | 🕗 e 7:54a  | e 12:00p | ٢ |
|    |       | • | • | × | Location 1/Dept 300 | ~ Eq. | ~          | Q | ~ EQ     | Mon 3 🗸 | 🥑 e 12:00p | e 5:30p  | ٢ |
|    |       |   |   |   |                     |       |            |   |          |         |            | _        |   |

This example shows how the time entries have been adjusted by the split process.

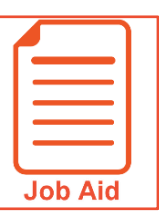

### **Editing a Timesheet -- Canceling a Lunch**

A lunch is typically canceled when an auto-deducted lunch is not taken by an employee since the person is working the entire shift with no break. The canceled lunch is completed using a column on the timesheet.

### **Canceling a Lunch In An Employee's Timesheet**

- 1 Click Show Menu , click the Team tab, then navigate to Time > Timesheets > All Timesheets > Manage Timesheets and select Current.
- 2 Click the **Edit Timesheet** icon for the employee requiring the canceled lunch.
- 3 Click the Activities drop down for the time entry in the timesheet and select Cancel Lunch.
- 4 Click Save.

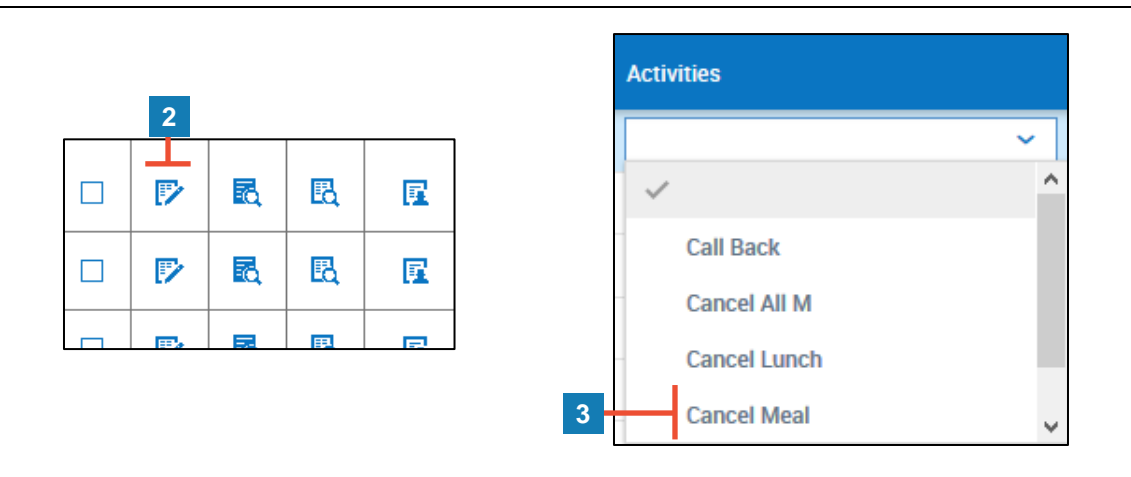

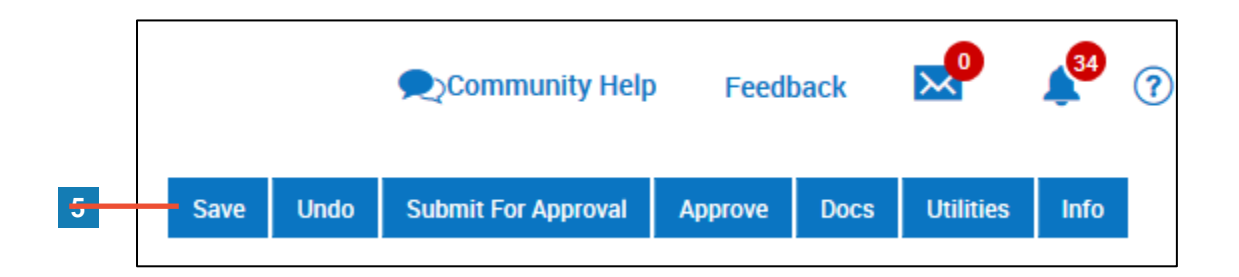

#### **Important Information**

Canceled lunches may also be based on a penalty. This is when an employee is not given a lunch for a certain reason. The Activities drop-down menu provides additional options based on those penalties. Check with the timekeeping or company administrator of your organization to confirm what selections you should make for other lunch related scenarios.

| Job Aid |  |
|---------|--|

### **Approving My Employees Timesheets**

This job aid covers several ways to approve employee timesheets for payroll processing.

#### Approving or rejecting my employee's timesheet through My To Dos

- 1 Click the My To Do icon.
- 2 Use the **Open Timesheet** icon in the **Description** column to open the timesheet for review or to make changes.
- 3 Click Back to return to your My To Do screen.
- 4 In the **Description** column, click the **Approve** or **Reject** button.
- 5 Enter a comment (optional for approvals) and click OK.

**Note:** You may not be able to make changes to the timesheet after it is approved. If changes need to be made after approval, the timesheet must be rejected by a higher-level approver or your payroll administrator.

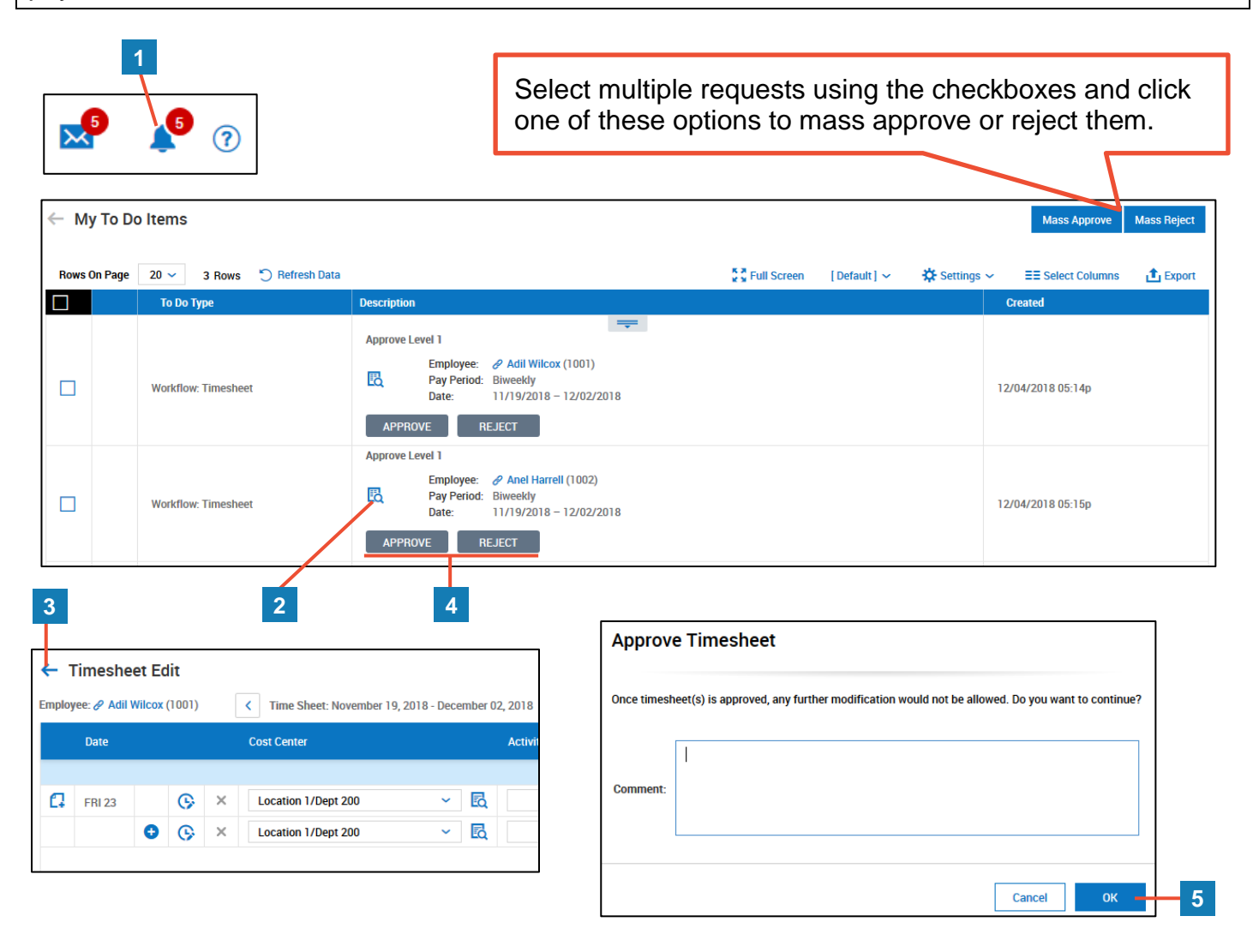

### Approving or rejecting my employee's timesheet from a list screen

You can approve one or more timesheets from any of the timesheet list screens.

- 1 Click Show Menu , click the Team tab, then navigate to Time > Timesheets.
- 2 From the **Timesheets** menu, click **Pending Approval > Pending Approval** or click **Timesheets > Manage Timesheets** and select one of the available submenus.
- **3** Select the timesheet(s) to approve using the checkboxes.
- 4 Click **Approve** or **Reject**.
- 5 Enter a comment (optional for approvals) and click **OK**.

|   |              |                         |       |          |                                                   |            |           |                                          | 4                        |   |
|---|--------------|-------------------------|-------|----------|---------------------------------------------------|------------|-----------|------------------------------------------|--------------------------|---|
| Γ | ← т          | imes                    | heet  | s Awa    | aiting My Approval                                |            |           | View T                                   | ïmesheets Approve Reject |   |
|   | Time         | shee<br><sub>Page</sub> | ts Aw | vaiting  | g My Approval Saved: [System<br>1 ▶ 1-3 of 3 Rows | em ] 🔻     |           | ] Timesheet Dates: Last And Current Mont | hs 🍸 (1) 🛛 Mode: 🛅 🔻     |   |
|   |              |                         |       |          | Employee Id                                       | First Name | Last Name | Raw Hours                                | # Records                | ŧ |
|   | $\checkmark$ | P                       | EQ    | <b>P</b> | 1001                                              | Adil       | Wilcox    | 86.14                                    | 15                       |   |
|   | $\checkmark$ | P                       | B     |          | 1002                                              | Anel       | Harrell   | 85.17                                    | 18                       |   |
|   |              | P                       | Đ     |          | 1003                                              | Amy        | Decker    | 75.51                                    | 14                       |   |

### Approving or rejecting my employee's timesheet while viewing it

You can approve an individual timesheet while viewing it.

- 1 Click Show Menu , click the Team tab, then navigate to Time > Timesheets.
- 2 From the **Timesheets** menu, click **Pending Approval > Pending Approval** or click **Timesheets > Manage Timesheets** and select one of the available submenus.
- 3 Click the Edit Timesheet icon next to the timesheet you wish to approve.
- 4 In the Edit Timesheet screen, click Approve or Reject.
- 5 Enter a comment (optional for approvals) and click OK.

| <b>←</b> 1 | imes  | sheets | s Awa    | iting        | <b>ј Му А</b> р                              | oprov                       | /al                      |                 |                     |                                  |                   |                                     |    |        |                |                  | View         | Timesheets | Appro  | ove F | Reject    |        |
|------------|-------|--------|----------|--------------|----------------------------------------------|-----------------------------|--------------------------|-----------------|---------------------|----------------------------------|-------------------|-------------------------------------|----|--------|----------------|------------------|--------------|------------|--------|-------|-----------|--------|
| Time       | sheet | ts Aw  | aiting   | I My         | Approv                                       | al                          | Save                     | d: [Sy          | stem] 🔻             |                                  |                   |                                     |    |        |                |                  |              |            |        |       |           |        |
| •          | Page  | 1      | of       | 1 🕨          | 1 - 3 of 3                                   | Rows                        |                          |                 |                     |                                  |                   |                                     |    | Time   | sheet Dates: L | ast And          | Current Mont | ths 🍸      | (1)    | Mode: | -         |        |
|            |       |        |          | Er           | nployee Id                                   |                             |                          |                 | First Name          |                                  |                   | Last Name                           |    | R      | Raw Hours      |                  |              | # Rec      | ords   |       |           | #      |
|            | P     | Ēð     | <b>P</b> |              |                                              |                             |                          | 1001            | Adil                |                                  |                   | Wilcox                              |    |        |                |                  | 86.14        |            |        |       | 15        | 5      |
|            | P     | ĒQ     | <b>F</b> |              |                                              |                             |                          | 1002            | Anel                |                                  |                   | Harrell                             |    |        |                |                  | 85.17        |            |        |       | 18        | В      |
|            | 2     | B      | <b>F</b> |              |                                              |                             |                          | 1003            | Amy                 |                                  |                   | Decker                              |    |        |                |                  | 75.51        |            |        |       | 14        | 4      |
|            | 3     |        |          | Employ<br>Ex | <b>Fimeshe</b><br>yee: ∂ Adil<br>tra Pay & C | eet Ec<br>Wilcox<br>Counter | lit<br>(1001)<br>Adjusti | <pre>ment</pre> | Time Sheet: Novemb  | er 19, 2018 - Dece<br>Exceptions | ember 02<br>Calc. | 2, 2018 🕨 🛅<br>Detail Calc. Summary | Co | unters | Summa          | Save<br>ry By Da | undo         | Approve    | Reject | Docs  | Utilities | Info   |
|            |       |        |          |              | Date                                         |                             |                          |                 | Cost Center         |                                  |                   | Activities                          |    |        | Time Off       |                  | In Date      |            | From   |       | То        |        |
|            |       |        |          | Q            | MON 19                                       | 0                           | G                        | ×               | Location 1/Dept 200 | ~                                | R                 |                                     | ~  | R      | ~              | R                | Mon 19 🗸     | 🕗 e        | 8:26a  | e     | 5:29p     | Ğ      |
|            |       |        |          |              |                                              |                             |                          |                 |                     |                                  |                   |                                     |    |        |                |                  |              |            |        |       | Day       | Total: |
|            |       |        |          | a            | TUE 20                                       |                             | •                        | ×               | Location 1/Dept 200 | ~                                | R                 |                                     | ~  | R      | ~              | R                | Tue 20 🗸     | 🤨 e        | 7:47a  | е     | 12:21p    | •      |
|            |       |        |          |              |                                              | 0                           | 6                        | ×               | Location 1/Dept 200 | ~                                | R                 |                                     | ~  | R      | ~              | R                | Tue 20 🖌     | 🕗 e        | 1:37p  | е     | 5:15p     | •      |
|            |       |        | L        | 1            |                                              |                             |                          |                 |                     |                                  |                   |                                     |    |        |                |                  |              |            |        |       |           |        |

© 2019, KRONOS INCORPORATED

| Job Aid |
|---------|

### Approving or Rejecting a Time Off Request

This job aid covers how to approve and reject a time off request submitted by an employee.

### Approving or rejecting my employee's time off request

- 1 Click the My To Do icon.
- 2 Review the request details using the text and icons shown in the **Description** column.
- 3 In the **Description** column, click the **Approve** or **Reject** button.

**Note:** After a approving a time off request, the time off hours will be added to the date on the employee's timesheet.

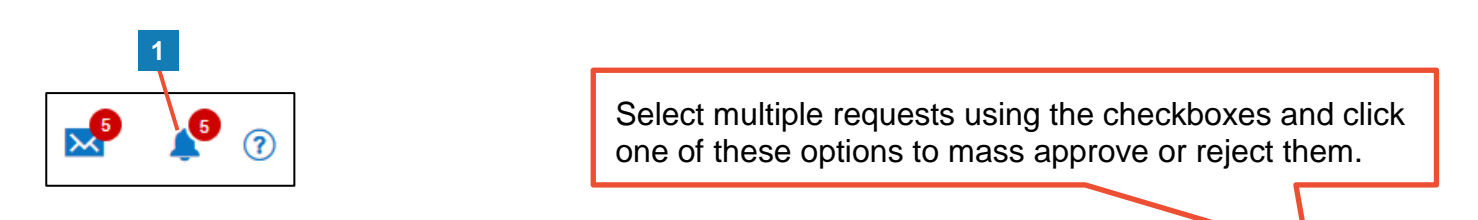

| ← Му   | To Do  | oltems                     |                 |                                                                                                    | Mass Approve      | Mass Reject |
|--------|--------|----------------------------|-----------------|----------------------------------------------------------------------------------------------------|-------------------|-------------|
| Rows 0 | n Page | 20 v 1 Row 🖔 Refresh Data  | 🖌 🛪 Full Screen | [Default] 🗸 🔅 Settings 🗸                                                                             | ≣≣ Select Columns | 1 Export    |
|        |        | То Do Type                 | Description     |                                                                                                    |                   |             |
|        |        | like V<br>time off         |                 |                                                                                                    |                   |             |
|        |        | Workflow: Time Off Request | Manager         | Employee: Adil Wilcox (1001)<br>Time Off: Vacation<br>Date: 12/21/2018 (Friday)<br>Total Hours: 8.00 |                   |             |
|        |        |                            | 2               | 3                                                                                                    |                   |             |

### **Time Off Counts** is shows you the employee's current accrual balances.

| Time Off C     | counts     |      |                 |       |                 |      |                  | X |
|----------------|------------|------|-----------------|-------|-----------------|------|------------------|---|
| TIME OFF       | ACCRUED TO |      | CURRENT ACCRUED | TAKEN | CURRENT BALANCE | SCH  | PENDING APPROVAL |   |
| Vacation       | 01/01/2019 | Hrs: | 120.00          | 0.00  | 120.00          | 0.00 | 8.00             |   |
| 01/01/2018 - 0 | 1/01/2019  |      |                 |       |                 |      |                  |   |

| Roviow/Modify | Time Off Rea  | wost 👿 | allowe | vou to | adit tha ra | quest details  |
|---------------|---------------|--------|--------|--------|-------------|----------------|
| Review/would  | y Time On Req | นยรเ 🛩 | allows | you io | euit the re | quest details. |

| - Modify  | / Time Off Request: Adil Wilcox, Vacation (12/21/2018) |
|-----------|--------------------------------------------------------|
| Modify Ti | ime Off Request                                        |
| - REQUEST | T SETTINGS                                             |
| Time Off  | Vacation 🖸 🔀                                           |
| From      | To Hours 8.00                                          |

**View Scheduled People** <sup>4</sup> allows you to review the status of other employee requests for the same date.

7

7

| View   | Scheduled Pe                        | ople                   |             |                      |                                |                |                                       | X                                                                                 |
|--------|-------------------------------------|------------------------|-------------|----------------------|--------------------------------|----------------|---------------------------------------|-----------------------------------------------------------------------------------|
| Rows   | Dn Page 200 🗸                       | 2 Rows 🕤               | _           |                      |                                |                | _                                     | * T 1                                                                             |
| Employ | yee Filter: 🔏 All Emp<br>First Name | loyees Time Off Filter | Employee Id | Time Off To Display: | ✓ Authorized ✓ Per<br>Time Off | nding Approval | Cost Center Filter: 🛃 All Cost Center | Time Off Comment                                                                  |
|        | starts with 🗸                       | starts with 🗸          | = ~         | = ~                  |                                | -              | · · · · · · · · · · · · · · · · · · · | All 🗸                                                                             |
| Ľ7     | Alan                                | Edwards                | 1000        | 12/21/2018           | =<br>Vacation                  | 8.00           | Authorized                            | ^                                                                                 |
| Ĕŕ     | Adil                                | Wilcox                 | 1001        | 12/21/2018           | Vacation                       | 8.00           | Pending Approval                      | Adil Wilcox Wrote<br>(11/29/2018 11:21<br>Travelling to see fa<br>for the holiday |
| Total  |                                     |                        |             |                      |                                | 16.00          |                                       | ~                                                                                 |
| <      |                                     |                        |             |                      |                                |                |                                       | >                                                                                 |
|        |                                     |                        |             |                      |                                |                |                                       | Close                                                                             |

**Open Timesheet** B opens the employee's timesheet that includes the requested date.

| ← .    | Timeshe       | et Ec  | lit    |      |                   |                       |                 |               |          | Save     | Undo      | Submit For Approva | I Approve | Docs | Utilities | Info |
|--------|---------------|--------|--------|------|-------------------|-----------------------|-----------------|---------------|----------|----------|-----------|--------------------|-----------|------|-----------|------|
| Employ | yee: 🔗 Adil \ | Vilcox | (1001) |      | Time Sheet: Decen | nber 17, 2018 - Decer | nber 30, 2018 💙 |               |          |          |           |                    |           |      |           |      |
| Ex     | tra Pay & Co  | ounter | Adjust | ment | Timesheet         | Exceptions            | Calc. Detail    | Calc. Summary | Counters | Sum      | mary By I | Day                |           |      |           |      |
|        | Date          |        |        |      | Cost Center       |                       | Activities      |               |          | Time Off |           | In Date            | From      |      | То        |      |
|        |               |        |        |      |                   |                       |                 |               |          |          |           |                    |           |      |           | _    |

| Job Aid |
|---------|

### Accessing My Saved Reports

Use the **My Saved Reports** screen to access all reports you save throughout the application.

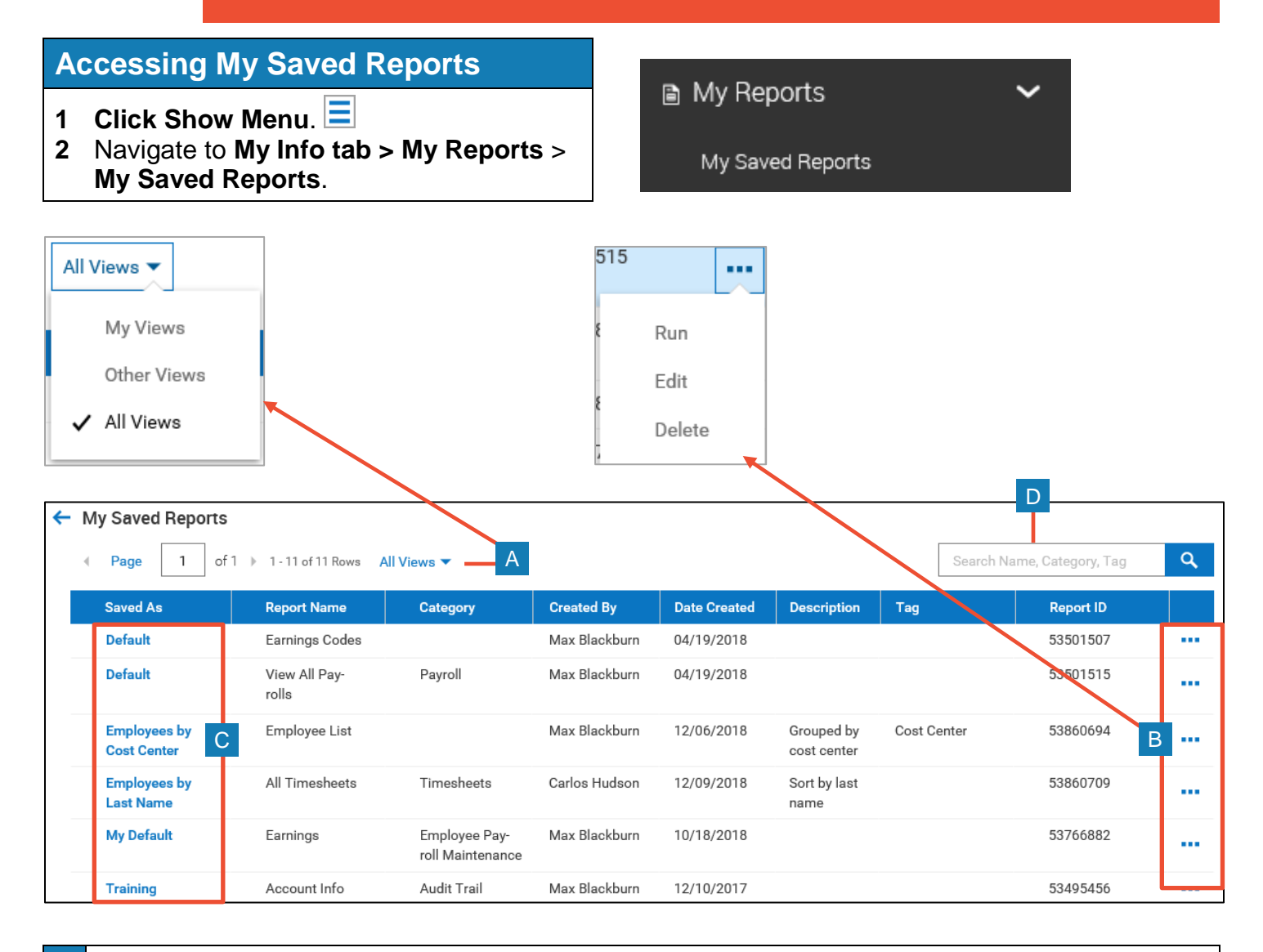

| Α | View: Select All Views, My Views, or Other Views. You may or may not have access to other user's reports.                                                            |
|---|----------------------------------------------------------------------------------------------------|
| В | Ellipsis: Click to display a menu with options to Run, Edit, or Delete a saved view. You can only edit or delete your own views. Views owned by others are run only. |
| С | Report links: Click to run the saved report.                                                                                                    |
| D | Search: Search for a report view by name, category, or tag.                                                                                                    |

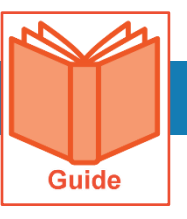

### **Running a Report**

My Reports has a set of default reports that you can access. The reports available depend on your organization and your system access. This job aid guides you through navigating My Reports, so you can run, view, and export standard reports.

#### **Accessing My Reports**

The reports under **My Reports** are listed under the applicable module subcategory. The available reports vary based on your permissions.

- 1 In the Menu, select the My Info tab.
- 2 Navigate to My Reports, then select any subcategory to display choices.
- 3 Click the report name to open it.

### **Navigating My Reports**

Reports have various icons, filters, and actions available. The main areas of the page are highlighted below.

#### Did you know?

**My Saved Reports** is not module specific. This page provides an area from which to access all your saved reports from various areas throughout Employee Self Service.

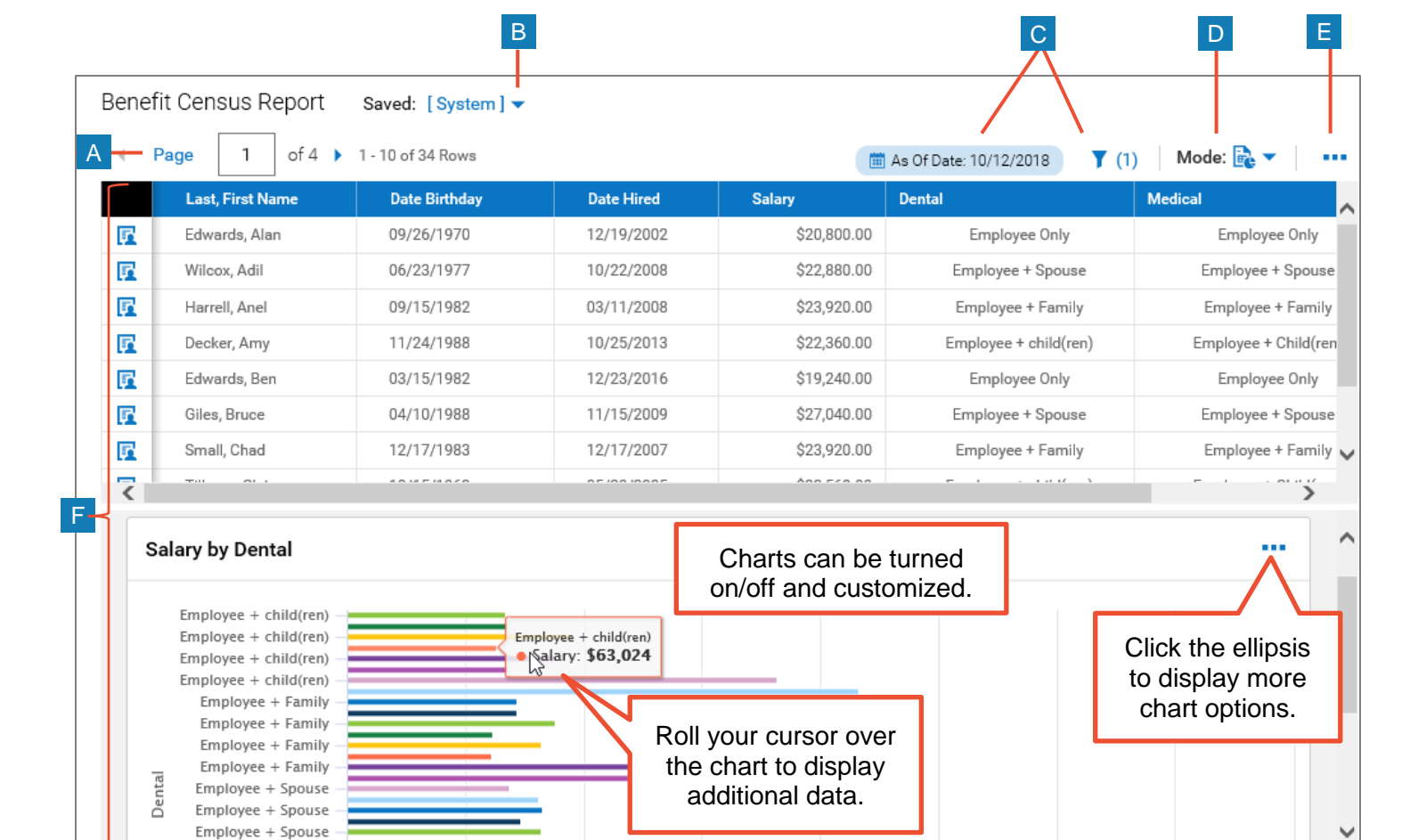

Employee + Spouse

- A **Page:** Use this setting to change the number of records per page.
- B View menu: Click the drop-down arrow to display a list of available views. Saved views are added to this list.
- **C** Filter: Use to set filter criteria for the report data including dates. You can adjust global and column filters.

# **D** Mode: Use to display data only, charts only, or both as shown in the image.

- **E** More (...): Opens a menu with options such as saving views, exporting, and printing the report.
- F Report workspace: This area displays record data based on your filters and selected columns.

### Using the More (...) menu

1 Click the **Ellipsis (...)** button to open a menu. The options are described in the following table.

| (2)   Mode: 🗟 🔻   🚥                                              | 1 |
|------------------------------------------------------------------|---|
| Reset<br>Save View<br>Save View As<br>Manage Views<br>Add/Remove |   |
| Export<br>Export Settings<br>Print                               |   |

| Option                | Description                                                                    |
|-----------------------|--------------------------------------------------------------------------------|
| Reset                 | Select to return the report to the original saved settings.                    |
| Save View             | Select to keep changes to a saved view.                                        |
| Save View As          | Select to create a new saved view.                                             |
| Manage Views          | Select to display the Manage Views dialog box with a list of your saved views. |
| Add/Remove<br>Columns | Select to display the Add/Remove Columns dialog box.                           |
| Export                | Select to export the report data in a selected format such as Excel or PDF.    |
| Export<br>Settings    | Select to display the Export Settings dialog box.                              |
| Print                 | Select to print the report. Options may vary depending on your printer setup.  |

### **Selecting Report Columns**

Each report has a default set of columns. However, you can add, remove, and reorder columns.

- 1 Click More ... then select Add/Remove Columns.
- 2 In the Add/Remove Columns dialog box, you can:
  - a. **Add columns**: In the Available Columns pane, select the check box of the column(s) you want, then click **Add** to move the columns to the Current Columns pane.
  - b. **Remove columns**: In the Current Columns pane, select the check box of the column(s) you want to remove, then click **Remove** to move the columns to the Available Columns pane.
  - c. To arrange columns, click the check boxes of the columns you want to move, then click the up and down arrows.
- 3 Click **Apply** to keep your changes to the report.

| Add/Remove Columns                                                                                                    | X                                                                                                    |           |
|----------------------------------------------------------------------------------------------------|----------------------------------------------------------------------------------------------------|-----------|
| Search Available and Current Columns                                                                                                    | ٩                                                                                                    |           |
| Available Columns Account Contact #1: Cell Phone Account Contact #1: First Name Account Contact #1: Home Phone Account Contact #1: Last Name ADD 2a MANAGE CUSTOM COLUMNS                                                                                                    | Current Columns         Button: View/Edit Employee         Button: Employee Quick Links         Employee: Employee Id         Employee: First Name         REMOVE         2b         CANCEL | 2<br><br> |
| Filtering report columns<br>Each report has columns of data that you<br>can filter, sort, and group,                                                                                                    | Filters X<br>Global Column 2 5                                                                                                    | 5         |
| <ol> <li>Click the Filter icon.</li> <li>Click the Column tab.</li> <li>Click the drop-down menu in the field<br/>below any column name and select the<br/>filter type.</li> <li>Enter the search criteria in the second<br/>field and click Apply.</li> <li>You can clear all filters by clicking Clear<br/>Filters.</li> </ol> | Employee Id<br>=<br>Username<br>=<br>First Name<br>Last Name<br>Username<br>Clear Filters<br>=<br>Clear Filters<br>=<br>-<br>-<br>-<br>-<br>-<br>-<br>-<br>-<br>-<br>-<br>-<br>-<br>-       | 3         |
|                                                                                                    | CANCEL APPLY                                                                                                    |           |

### Using column menu options

- 1 Roll your cursor over any column heading to reveal sorting icons and a drop-down menu.
- 2 Click the drop-down arrow to open the menu. Options vary depending on the data type.
- 3 Click an option.
  - Search And Filter: Use to search for a specific column value.
  - Sort Ascending/Descending: Sort the report data based on this column.
  - **Remove**: Use to remove the column.
  - **Group**: Use to group results by this column.
  - **Column Settings**: Use to change the column appearance.

|              | 1                 |
|--------------|-------------------|
| ↓† Last Name | Date Birthday     |
| Edwards      | Search And Filter |
| Wilcox       | ocaron And Philes |
| Harrell      | Sort Ascending 1  |
| Edwards      | Sort Descending ↓ |
| Giles        |                   |
| Small        | Remove            |
| Tillman      | Group             |
| Gross        |                   |
| Holloway     | Column Settings   |
|              | 44.100.14070      |

|       | Search and Filter                                                                                                    | Х |
|-------|----------------------------------------------------------------------------------------------------|---|
|       | Search by                                                                                                    |   |
|       | a                                                                                                    |   |
|       | Select all                                                                                                    | ~ |
|       | Bray                                                                                                    |   |
|       | Edwards                                                                                                    |   |
|       | Ford                                                                                                    | ~ |
|       |                                                                                                    |   |
|       | CANCEL APPLY                                                                                                    |   |
| Expor | Click Export Settings<br>if you need to modify<br>the report layout.<br>Export Settings<br>rt File As<br>2<br>Display Header/Footer Use Unicode<br>Export File As<br>CANCEL EXPORT<br>Excel 97-2007<br>Excel 97-2007<br>Excel 2007<br>PDF<br>HTML<br>HTML (Paged)<br>XML<br>Text<br>Text<br>Text (Tab Delimited) |   |

| Column Settings                    |        | ×     |
|------------------------------------|--------|-------|
| Width (pixels)                     |        |       |
| 131                                | 0      |       |
| Alignment                          |        |       |
| <ul> <li>System Default</li> </ul> |        |       |
| O Left                             |        |       |
| O Center                           |        |       |
| O Right                            |        |       |
| Custom Label for 'Last Name'       |        |       |
|                                    |        |       |
|                                    |        |       |
|                                    | CANCEL | APPLY |

### **Exporting reports**

You can export reports for further analysis.

- 1 In the More (...) menu, select **Export**.
- 2 The report header/footer data is included by default. To remove these items from your report, clear the **Display** Information Header/Footer check box.
- 3 Click the **Export File As** drop-down menu and select the applicable report format.
- 4 Click Export.
- 5 Save the report to your preferred location.